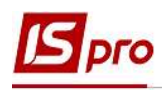

## Внесение персональных данных сотрудников в Личную карточку по разделу Назначения и перемещения

Создание личной карточки происходит при формировании приказа на прием. Внесение других данных проводится в подсистеме **Управление персоналом** / **Учет кадров** в группе модулей **Картотека** в модуле **Лицевые карточки работников**.

| 4 |   | Упра | вление персоналом                    |             |
|---|---|------|--------------------------------------|-------------|
|   | Þ | 📕 Уч | ет труда и заработной платы          |             |
|   | 4 | 🗐 Уч | ет кадров                            |             |
|   |   | Þ 💼  | Параметры                            |             |
|   |   | 4 🛋  | Картотека                            |             |
|   |   |      | Личные карточки работников           |             |
|   |   |      | Приказы                              | la la       |
|   |   |      | Табель учета рабочего времени        |             |
|   |   |      | Распоряжения                         | Личные      |
|   |   |      | Протокол комиссии по соц.страхованию | карточки    |
|   |   | Þ 💼  | Планирование                         | работников  |
|   |   | Þ 💼  | Сервис                               | [Rapi0leka] |
|   |   | От   | четы                                 |             |
|   |   |      |                                      |             |

- 1. В реестре Личных карточек курсор установить на необходимую карточку.
- 2. По пункту меню Реестр / Открыть или по клавише Enter открыть Личную карточку.

|          | правка вид отчет сервис :                                                      |                                      |                                     |                     |                         |            |   |
|----------|--------------------------------------------------------------------------------|--------------------------------------|-------------------------------------|---------------------|-------------------------|------------|---|
| 9        | Открыть                                                                        |                                      |                                     |                     |                         |            |   |
| *)<br>`0 | Создать 2                                                                      | е 💿 Без уволенных 🔿 Только уволенные |                                     |                     |                         |            |   |
| X        | Удалить                                                                        | F8                                   | • Фамилия Имя Отчество •            | Подразделение 👻     | Должность 👻             | Дата пос   | ~ |
| H.       | Boccashoant                                                                    | -                                    | 7 Корниенко Константин Кирилович    | Адміністрація       | Інспектор-методист      | 01/04/2020 |   |
| ŋ        | копировать F5                                                                  |                                      | 5 Кравченко Константин Кирилович    | Аудит               | Аудитор                 | 01/04/2020 |   |
|          |                                                                                |                                      | О Кириченко Константин Кирилович    | Адміністрація       | Фахівець-аналітик з до  | 01/04/2020 |   |
|          | Корректировка картотеки<br>Перемещение<br>Пересчет НДФЛ при смене резидентства |                                      | 9 Мудрий Олесь Олексійович 🧻        | Навчально-методи    | Інспектор-методист      | 18/03/2020 |   |
|          |                                                                                |                                      | В Зоряный Виктор Иванович           | Викладацький        | Викладач вищого навч    | 01/01/2016 |   |
|          |                                                                                |                                      | Острожский Константин Олегович      | Аудит               | Аудитор                 | 01/04/2020 |   |
|          |                                                                                |                                      | 5 Подольский Потап Кирилович        | Адміністрація       | Водій                   | 23/12/2019 |   |
|          | Приказы А                                                                      | t+P                                  | 4 Кравченко Віктор Олександрович    | Зарплатний відділ   | Начальник відділу       | 28/02/2020 |   |
|          | Приказы по работнику                                                           |                                      | 3 Кравченко Олег Ігорович           | ІТвідділ            | Інспектор-методист      | 23/12/2019 |   |
|          | Проденжение по госспостбе                                                      | 46                                   | 1 Крамський Іван Іванович           | Господарський       | Водій                   | 02/12/2019 | P |
|          | продвижение по госслужое А                                                     | 3                                    | 0 Подольский Павел Петрович         | Фінансова служба    | Аудитор                 | 02/01/2020 |   |
|          | Оповещения А                                                                   | +0                                   | 9 Ткаченко Анна Михайлівна          | Фінансова служба    | Бухгалтер без категорії | 11/05/2019 |   |
|          | Обновить Сtr                                                                   | +F2                                  | 8 Корнівнко Кирило Кіндратович      | Адміністрація       | Начальник відділу       | 01/03/2019 | 9 |
|          |                                                                                | 20                                   | 6 Гринченко Олег Степанович         | Адміністрація       | Фахівець-аналітик з до  | 14/01/2019 |   |
|          | Печать                                                                         | F9                                   | 5 Думський Дмитро Данилович         | Адміністрація       | Директор (начальник, і  | 11/01/2019 |   |
|          | Сохранять отмеченные отчеты<br>Печать без выбора                               |                                      | 4 Кривецький Кирило Кіндраторич     | Канцелярія та архів | Головний фахівець з пр  | 09/01/2019 |   |
|          |                                                                                |                                      | 3 Слобоженюк Юрий Викторович        | Адміністрація       | Головний фахівець з пр  | 09/01/2019 |   |
|          | Печать документа Ст                                                            | + F9                                 | 2 Січневий Олег Вікторович          | Фінансова служба    | Інспектор фінансовий    | 02/01/2020 |   |
| ~        |                                                                                |                                      | 1 Виговський Володимир Валентинович | Фінансова служба    | Начальник відділу       | 04/01/2019 |   |
| P        | сводная гаолица Shift+Ct                                                       | H+C                                  |                                     |                     |                         |            |   |
| শ্বয়    | Экспорт текущего представления Shift+Cl                                        | rl+E                                 |                                     |                     |                         |            | Y |
|          | Заявки работников на предоставление справок А                                  |                                      |                                     |                     | >                       |            |   |

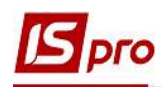

Внесение персональных данных сотрудников в разделе Назначения и перемещения проводится перемещением по соответствующим пунктам.

Данные в раздел попадают с приказов. При отсутствии ведения подсистемы **Учет кадров** данные заполняются в ручному режиме.

В пункте **Поощрения** вносятся поощрения сотрудника, содержащие Дату, Вид **поощрения** (награды), а также **Основание** для предоставления поощрения. Поощрения вносятся приказом на поощрение. При необходимости ввести данные предыдущего периода можно поощрения ввести в ручном режиме.

**3.** Для внесения данных в пункте **Поощрения** в ручном режиме установить курсор в табличную часть.

4. По пункту меню **Реестр** / **Создать** или по клавише **Insert** открыть окно **Создать** и ввести информацию в соответствующие поля:

- Заполнить Дату.
- Вид поощрения выбрать из справочника.
- Поле Основание в таком случае определяется в ручном режиме внесения.

5. Для сохранения нажать кнопку ОК.

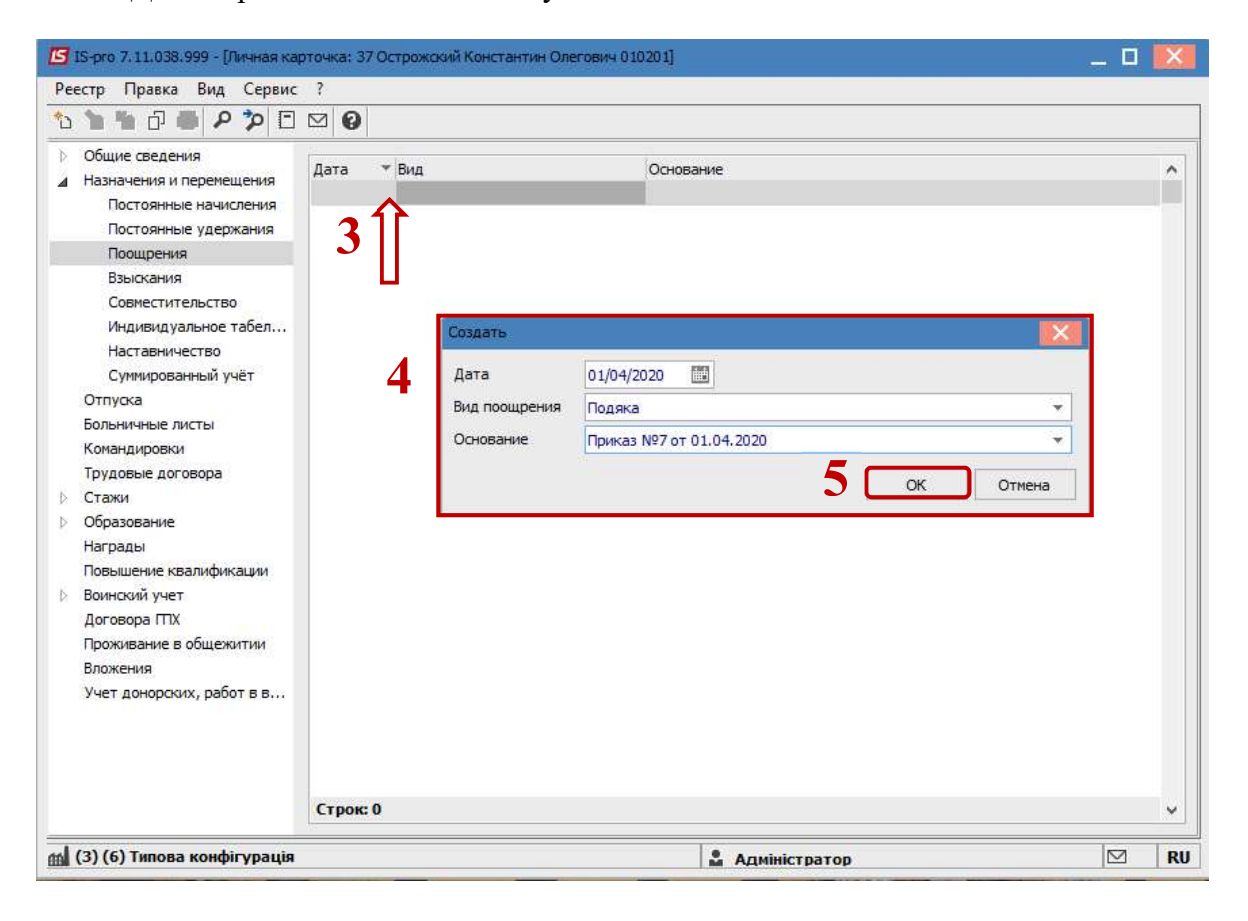

В пункте Взыскания вносится список взысканий сотрудника, содержащий Дату, Причину, Вид взыскания, а также Основание для вынесения взыскания и Основание снятия. Основаниями в данном случае являются приказы по персоналу. При необходимости заносятся Дата отстранения от служебных обязанностей и Дата возобновления служебных обязанностей. При необходимости ввести данные предыдущего периода можно взыскания ввести в ручном режиме.

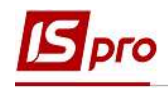

6. Для внесения данных в пункте Взыскания установить курсор в табличную часть.

7. По пункту меню **Реестр** / Создать или по клавише **Insert** открыть окно Создать и ввести информацию в соответствующие поля:

- Заполнить Дату.
- Причину выбрать из справочника.
- Вид взыскания выбрать из справочника.
- Поле Основание в таком случае определяется в ручном режиме внесения.
- Поле Основание снятия в таком случае определяется в ручном режиме внесения.
- Дата отстранения от служебных обязанностей указывается при необходимости.
- Дата возобновления служебных обязанностей указывается при необходимости.
- 8. Для сохранения нажать кнопку ОК.

| 🔄 IS-pro 7.11.038.999 - [Личная ка                                                                                                | рточка: 37 Острожский Константин Олегови                                            | 4 010201]                                | _ 🛛 📈    |  |  |
|----------------------------------------------------------------------------------------------------|-------------------------------------------------------------------------------------|------------------------------------------|----------|--|--|
| ්ත 🐂 🗗 🖶 👂 🎾 🖻                                                                                                    |                                                                                     |                                          |          |  |  |
| <ul> <li>Общие сведения</li> <li>Назначения и перемещения</li> <li>Постоянные начисления</li> <li>Постоянные удержания</li> </ul> | Дата т Причина                                                                      | Вид                                      | ^        |  |  |
| Поощрения<br>Взыскания                                                                                                    | Создать                                                                             |                                          |          |  |  |
| Совместительство                                                                                                    | Дата:                                                                               | 01/04/2020                               |          |  |  |
| Индивидуальное табел                                                                                                    | Причина:                                                                            | неналежне виконання службових обов'язків | -        |  |  |
| Наставничество                                                                                                    | Вид взыскания:                                                                      | полерелження                             | -        |  |  |
| Суммированный учёт                                                                                                    |                                                                                     | Powers N98 of 04 04 2020                 |          |  |  |
| Больничные листы                                                                                                    | Основание.                                                                          | Приказ №9 01 04.04.2020                  |          |  |  |
| Командировки                                                                                                    | Основание снят                                                                      | ия:                                      | <u> </u> |  |  |
| Трудовые договора                                                                                                    | Лата отстранен                                                                      | ия от служебных обязанностей:            |          |  |  |
| 🗅 Стажи                                                                                                    |                                                                                     |                                          |          |  |  |
| Образование     Насование                                                                                                    | data bosochoby                                                                      |                                          |          |  |  |
| Повышение квалификации                                                                                                    |                                                                                     | <b>Ö</b>                                 | Отмена   |  |  |
| Воинский учет                                                                                                    |                                                                                     |                                          | OTHERA   |  |  |
| Договора ГПХ                                                                                                    |                                                                                     |                                          |          |  |  |
| Проживание в общежитии                                                                                                    |                                                                                     |                                          |          |  |  |
| Вложения                                                                                                    | Строк: О                                                                            |                                          |          |  |  |
| Учет донорских, работ в в                                                                                                    | Основание :<br>Основание снятия:<br><br>Дата отстранения от служебных обязанностей: |                                          |          |  |  |
|                                                                                                    |                                                                                     |                                          |          |  |  |
|                                                                                                    |                                                                                     |                                          |          |  |  |
|                                                                                                    | Дата возобновления служебных обязанное                                              | тей:                                     |          |  |  |
| (3) (6) Типова конфігурація                                                                                                    |                                                                                     | 🕹 Алміністратор                          | RU       |  |  |

В пункте Совместительство создается лицевой счет совместителя: указывается Табельный номер, Код подразделения, Наименование подразделения, Списочный состав, Дата ввода в действие, Основание (см. отдельную заметку).

Пункт **Индивидуальное табелирование** содержит записи данных по сотруднику, касающиеся его пребывания или отсутствия на рабочем месте. Каждый случай оформляется соответствующим приказом (см. отдельную заметку).

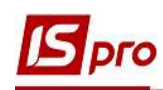

В пункте Наставничество данные заполняются для подопечного. Вносится информация в поля Дата начала; Дата окончания; Наставник; Приказ №; Приказ дата; Выводы после окончания наставничества.

9. Для внесения данных в пункте Наставничество установить курсор в табличную часть.

10. По пункту меню **Реестр** / Создать или по клавише **Insert** открыть окно Создать и ввести информацию в соответствующие поля:

- Заполнить Дату начала.
- Дату окончания прописать.
- Наставника выбрать из справочника.
- Поле Приказ в такому случае определяется в ручном режиме внесения.
- Заполнить поле Приказ дата (выбрать из календаря или прописать вручную).

11. Для сохранения нажать кнопку ОК.

| 🖸 IS-pro 7.11.038.999 - [Личная ка                                                                  | рточка: 37 Острожский Конс    | антин Олегович 010201]   |              |                                                                                                    |
|----------------------------------------------------------------------------------------------------|-------------------------------|--------------------------|--------------|----------------------------------------------------------------------------------------------------|
| Реестр Правка Вид Сервис                                                                            | ?                             |                          |              |                                                                                                    |
| 🏷 🐂 🖞 🗗 🗰 👂 🎾 🖸                                                                                     | ⊠ 0                           |                          |              | , in the second second s |
| <ul> <li>Общие сведения</li> <li>Назначения и перемещения</li> <li>Постоянные начисления</li> </ul> | Наставничество                | . ▼ Дата п ▼ № приказа   | ▼ Наставник  | ^                                                                                                    |
| Постоянные удержания<br>Поощрения<br>Взыскания<br>Совместительство                                  | 9⋒                            |                          |              |                                                                                                    |
| Индивидуальное табел                                                                                | Наставничество                |                          |              | X                                                                                                    |
| Наставничество<br>Суммированный учёт<br>Отпуска                                                     | Дата начала:<br>1 Дата оконча | 01/04/2020               |              |                                                                                                    |
| Больничные листы                                                                                    | IV .                          |                          |              | 1                                                                                                    |
| Трудовые договора                                                                                   | наставник;                    | 10 Кириченко Констант    | ин Кирилович | •                                                                                                    |
| ⊳ Стажи                                                                                             | Приказ №:                     | 10 👻                     |              |                                                                                                    |
| Образование                                                                                         | Приказ дата:                  | 01/04/2020               |              |                                                                                                    |
| Награды<br>Повышение квалификации                                                                   | Выводы после о                | кончания наставничества: |              |                                                                                                    |
| Воинский учет<br>Договора ГПХ<br>Проживание в общежитии<br>Вложения                                 |                               |                          |              | ^                                                                                                    |
| Учет донорских, работ в в                                                                           | Строк: 0                      |                          |              |                                                                                                    |
|                                                                                                    | Выводы пс                     |                          | 11           | > ~                                                                                                    |
| 🚮 (3) (6) Типова конфігурація                                                                       |                               | 🛔 Адміні                 | тратор       |                                                                                                    |

Пункт Суммированный учет предусмотренный для отображения суммированного учета рабочего времени работника. Для внесения информации предназчены соответствующие приказы Назначение периода с суммированным учетом рабочего времени и Окончание периода с суммированным учетом рабочего времени (см. отдельную заметку).